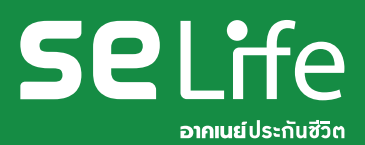

สแกน

หรือพิมพ์ @THAIGROUP

# มีกี่กรมธรรม์ <mark>ก็เซ็กได้ครบ</mark> าบที่ 야 THAI GROUP

### ดูข้อมูลประกันรายบุคคล

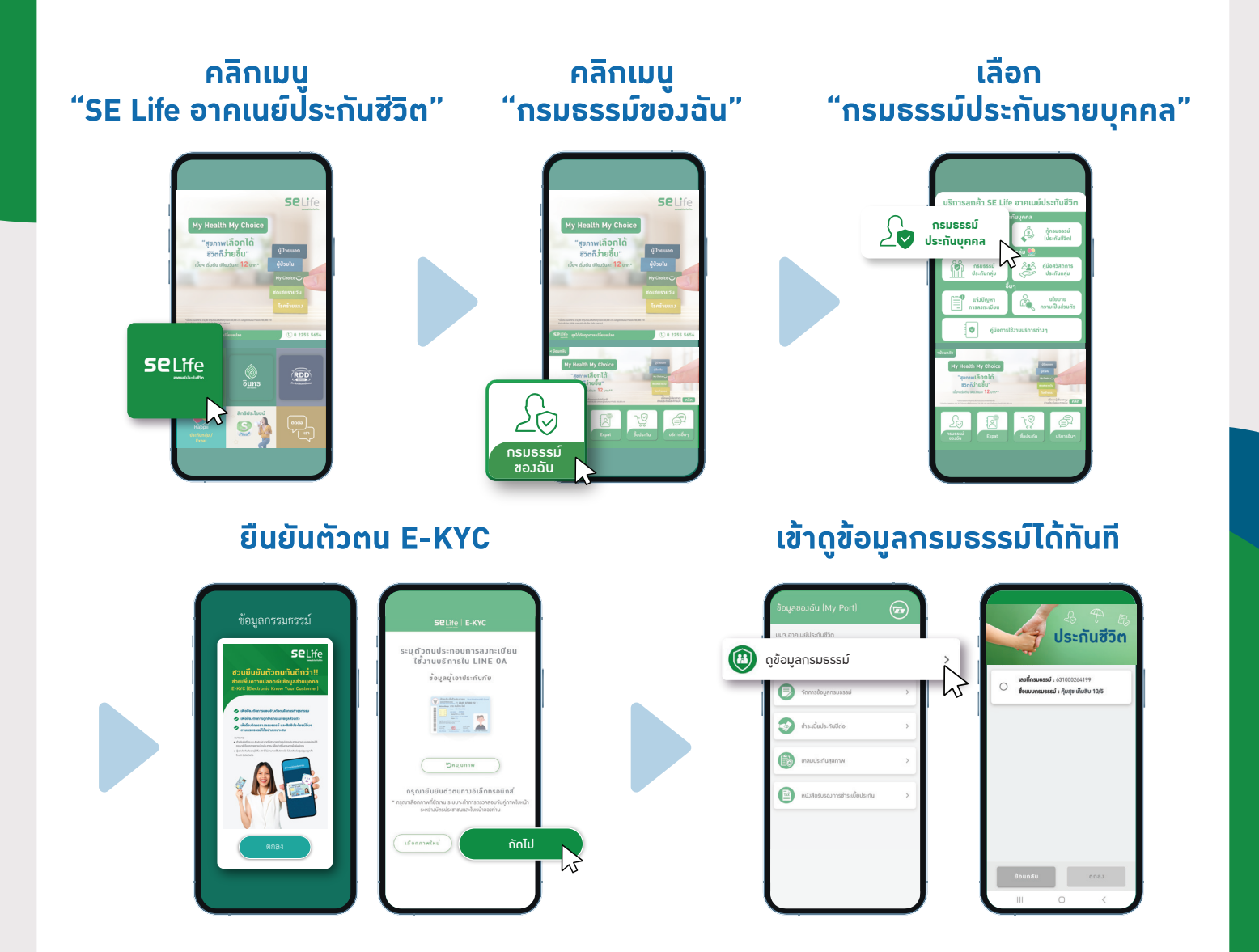

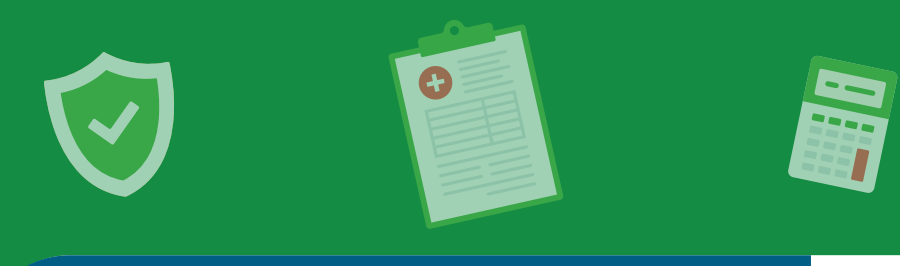

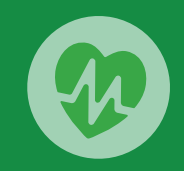

## ดูข้อมูลประกันกลุ่ม 🌄

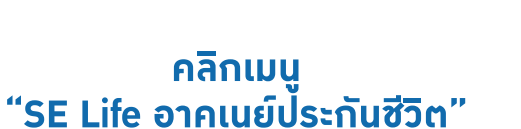

คลิกเมนู "กรมธรรม์ขอวฉัน"

#### เลือก "กรมธรรม์ประกันกลุ่ม"

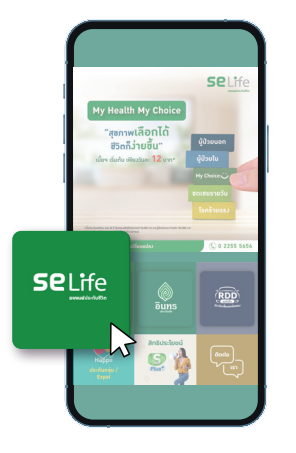

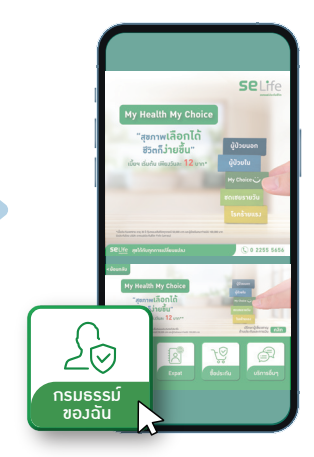

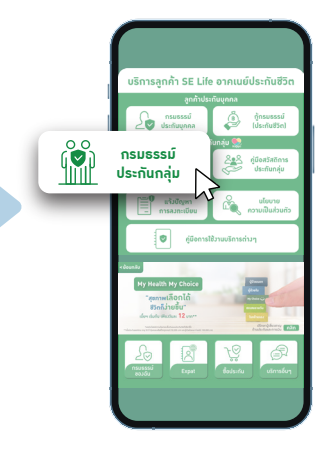

ยืนยันตัวตน E-KYC

### เข้าดูข้อมูลกรมธรรม์ และใช้บริการ eCard ผ่าน LINE ได้ทันที

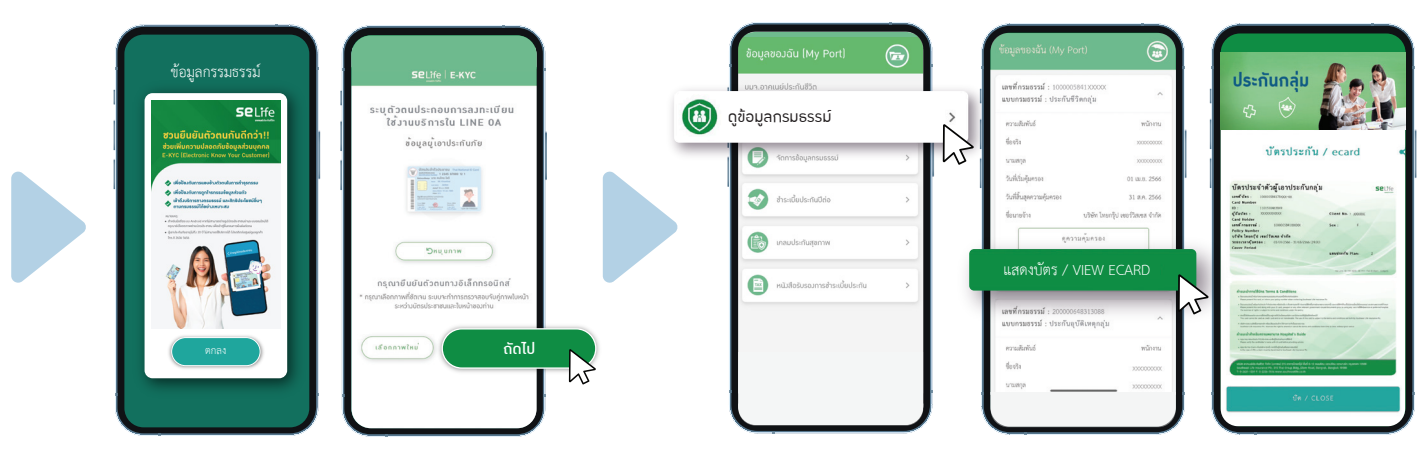

้หมายเหตุ : ลูกค้า SE Life อาคเนย์ประกันชีวิต ใช้บริการผ่าน LINE THAI GROUP ครั้มแรก ต้อมทำการยืนยันตัวตน E-KYC โดยทำครั้มเดียวาบ และสามารถเข้าใช้มานทุกบริการได้ทันที

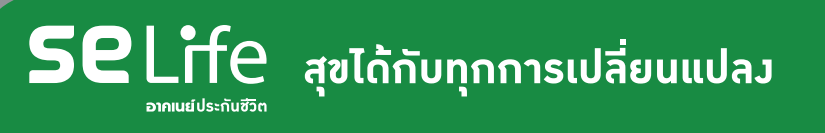

### **()** 0 2255 5656